## Anleitung zum Ausdrucken der Zuwendungsbestätigung

- 1. Gehen Sie auf: https://www.churchofjesuschrist.org/?lang=deu
- 2. Unter "Mein Konto/Meine Gemeinde", wählen Sie "Anmelden" und melden Sie sich mit Ihrem Benutzerkonto (ehemals LDS-Account) an.
- 3. Wenn Sie noch kein Benutzerkonto bei der Kirche haben, registrieren Sie sich bitte unter folgendem Link an: https://account.churchofjesuschrist.org/register?lang=deu
- 5. Unter Mein Konto/ Meine Gemeinde, klicken Sie auf "Spenden".

|               | KIRCHE<br>JESU CHRIS<br>der heiligen<br>der letzten ta | Mein Konto/Meine Gemeinde 욈                       |                                                        |   |
|---------------|--------------------------------------------------------|---------------------------------------------------|--------------------------------------------------------|---|
| Archive       |                                                        |                                                   | Abmelden                                               |   |
| ber uns 🖌 🛛 [ | Mein Konto                                             | Meine Gemeinde                                    | Hilfsmittel und Support                                | > |
|               | Kontoeinstellungen<br>Übersichtsseite                  | Verzeichnis und Karte<br>der Gemeinde<br>Kalonder | Alle Hilfsmittel<br>Gemeindehaus-Suche                 |   |
|               | Mein Tempel<br>Mein Stammbaum                          | Spenden                                           | Hilfen für<br>Führungsverantwortliche<br>und Sekretäre |   |

- 6. Klicken Sie auf den Reiter "Spendenbescheinigung/Zuwendungsbestätigung".
- 7. Wählen Sie unter "Art der Aufstellung" "Zuwendungsbestätigung" aus.
- 8. Wählen Sie im Dropdown-Menü das Jahr aus und klicken Sie auf "Aufstellung erstellen".

| Eine Spende tätigen                           | Art der Aufstellung wählen:<br>Zuwendungsbestätigung Spendenaufstellung |  |
|-----------------------------------------------|-------------------------------------------------------------------------|--|
| Spendenaufstellung /<br>Zuwendungsbestätigung | Bescheinigung zur Vorlage bei der Steuerbehörde<br>Jahr auswählen:      |  |
| Einstellungen                                 | 2019                                                                    |  |
| Hilfe                                         | Aufstellung erstellen                                                   |  |

- 9. Im Bereich "Erstellte Aufstellungen" erscheint die erstellte Zuwendungsbestätigung "Zuwendungsbestätigung [Jahr] - Deutschland".
- 10. Klicken Sie auf das Dokument, um es zu öffnen und um es auszudrucken oder herunterzuladen.

| DIR HELIGEN<br>DER LETZTEN TAGE               |                                             |                        |  |  |
|-----------------------------------------------|---------------------------------------------|------------------------|--|--|
|                                               | Archive ▾ Dienen ▾ Fürs tägliche Leben ▾ Üb | per uns 🗸              |  |  |
| Spenden                                       | SPENDENAUFSTELLUNG / ZUWENDUNGSBESTÄTIGUNG  |                        |  |  |
| Eine Spende tätigen                           | Art der Aufstellung wählen:                 |                        |  |  |
| Geleistete Spenden                            | Zuwendungsbestätigung Spendenaufsteilung    |                        |  |  |
| Spendenaufstellung /<br>Zuwendungsbestätigung |                                             |                        |  |  |
| Einstellungen                                 | Erstellte Aufstellungen                     |                        |  |  |
| Hilfe                                         | Zuwendungsbestätigung (2017 - Deutschland)  | Noch 363 Tag(e) gültig |  |  |
|                                               | Zuwendungsbestätigung (2019 - Deutschland)  | Noch 363 Tag(e) gültig |  |  |
|                                               |                                             |                        |  |  |
|                                               |                                             |                        |  |  |

11. Die erstellte Zuwendungsbestätigung bleibt ab Erstellung 365 Tage verfügbar, kann aber jederzeit erneut erstellt werden.